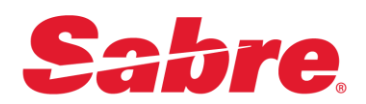

## Sabre Customer Virtual Private Network Launcher (SCVPN Launcher)

## **User's Guide**

## **Sabre Travel Network**

This document provides detailed information for the install/uninstall, operation, configuration and troubleshooting of SCVPN Launcher in the Sabre Travel Network environment.

#### **USER'S GUIDE**

16 August 2022

© 2022, Sabre GLBL Inc. All rights reserved.

This documentation is the confidential and proprietary intellectual property of Sabre GLBL Inc. Any unauthorized use, reproduction, preparation of derivative works, performance, or display of this document, or software represented by this document, without the express written permission of Sabre GLBL Inc. is strictly prohibited.

Sabre and the Sabre logo design are trademarks and/or service marks of an affiliate of Sabre GLBL Inc. All other trademarks, service marks, and trade names are owned by their respective companies.

#### Contents

| General  | Information1                                                                                                    |
|----------|----------------------------------------------------------------------------------------------------|
|          | 1.1 Purpose                                                                                                    |
|          | 1.2 Certified and Supported Operating Systems                                                                                                    |
| Installa | tion2                                                                                                    |
|          | 2.1 Installation2                                                                                                    |
|          | 2.1.1 SCVPN Launcher's Java Utilization2                                                                                                    |
|          | Seneral Information   1.1 Purpose   1.2 Certified and Supported Operating Systems   Installation   2.1 Installation   2.1.1 SCVPN Launcher's Java Utilization   2.1.2 Firewall Configuration   2.1.3 Installation   2.1.4 State Configuration   2.1.7 Installation   2.1.7 Installation   2.1.7 Installation Repair   3.1 Uninstalling   3.1.1 Windows' Start Menu Uninstall   3.1.2 SCVPN Launcher's Installation Remove   Jsing SCVPN Launcher   4.1 Running SCVPN Launcher   4.2 Configure SCVPN Launcher   4.2.1 Configuring Logging   4.2.2 Configuring Proxy   4.3 Use SCVPN Launcher   4.3 Use SCVPN Launcher   4.3.1 Temporary Password Reset   4.4 Shutting Down SCVPN Launcher |
|          | 2.1.3 Installation                                                                                                    |
|          | 2.1.7 Installation Repair6                                                                                                    |
| Uninsta  | lling                                                                                                    |
|          | 3.1 Uninstalling                                                                                                    |
|          | 3.1.1 Windows' Start Menu Uninstall11                                                                                                    |
|          | 3.1.2 SCVPN Launcher's Installation Remove                                                                                                    |
| Using S  | CVPN Launcher                                                                                                    |
|          | 4.1 Running SCVPN Launcher                                                                                                    |
|          | 4.2 Configure SCVPN Launcher Proxy                                                                                                    |
|          | 4.2.1 Configuring Logging                                                                                                    |
|          | 4.2.2 Configuring Proxy24                                                                                                    |
|          | 4.3 Use SCVPN Enabled Applications27                                                                                                    |
|          | 4.3.1 Temporary Password Reset                                                                                                    |
|          | 4.4 Shutting Down SCVPN Launcher                                                                                                    |
| Troubles | shooting                                                                                                    |
|          | 5.1 Collect SCVPN Launcher logging                                                                                                    |

## **General Information**

# 1

#### **1.1 Purpose**

This document is a detailed guide for the install, uninstall, operation, configuration, and support of the **Sabre Customer Virtual Private Network Launcher** (SCVPN Launcher).

- Note 1: SCVPN Launcher is not intended for and does not support 24/7 unattended use. If connectivity is lost the user can be required to enter login credentials for Sabre Sign In. If 24/7 unattended use is required, then B2B VPN would be the solution.
- **Note 2:** For PCI and Security, SCVPN Launcher maintains a 15-minute Idle Timeout. If using SJPM, it will send keep-alives to maintain the connection. With this, SJPM's connection is never idle for more than 1 minute (unless there is a network outage that lasts longer than 15 minutes). In the case of a connectivity outage for more than 15 minutes, sign in will be required.
- **Note 3:** For PCI and Security, SCVPN Launcher also maintains a 13-Hour ATK Session Timeout. If an SCVPN connection remains active (i.e., not idle for more than 15 minutes) then SCVPN will continue using the same ATK that it received from a previous EPR credential authentication for any reconnects, however, if there is any need for SCVPN to reconnect and that ATK is no longer valid at that time, then SCVPN Launcher will prompt for a new sign in to get a new ATK.

#### **1.2 Certified and Supported Operating Systems**

The Sabre Customer Virtual Private Network Launcher (SCVPN Launcher) has been tested and certified for use with the following operating systems. If the operating system is not listed below then it is not certified nor supported at this time. However, SCVPN Launcher should function on any operating system even though not certified on them.

- Windows 7 64Bit
- Windows 8.1 64 Bit
- Windows 10 64 Bit

#### 2.1 Installation

#### 2.1.1 SCVPN Launcher's Java Utilization

The SCVPN Launcher's installation includes OpenJDK JRE Version 17 and Open Java FX Version 17. The use of SCVPN Launcher's Java is dependent on the "SCVPN\_Launcher\_JAVA\_HOME" environment variable setting.

#### Java Home: SCVPN\_LAUNCHER\_JAVA\_HOME

- If this is set, SCVPN Launcher will use the JRE installed at this location. This directory must be the root folder of the external JRE to use.
- If this is not set, SCVPN Launcher will use its built in JRE under the "**jre**" directory inside the SCVPN Launcher's root directory.

#### Java FX Home: SCVPN\_LAUNCHER\_JFX\_HOME

- If this is set, SCVPN Launcher will use the JFX libraries installed at this location. This directory must contain the JFX libraries to be used. This is usually the lib directory under the JFX root directory.
- If this is not set, then the JFX libraries to use will be located under the "**external**" folder under the configured JRE being used (either the default JRE or the one set by the "**SCVPN\_LAUNCHER\_JAVA\_HOME**" environment variable).

#### 2.1.2 Firewall Configuration

If SCVPN Launcher is using an internet connection through a firewall, some firewall configuration changes may need to be made for SCVPN Launcher to communicate with SCVPN. The following domain names and ports must be open on outbound TCP connections.

Contact your Network Administrator to configure these rules. Network Administrators should verify that all firewall configurations allow the following traffic types.

Outbound TCP Connections To: scvpn.havail.sabre.com scvpn.cert.havail.sabre.com

Outbound HTTPS Connections To: accounts.cert.havail.sabre.com accounts.havail.sabre.com

TCP Port:

443

Note: If you are using SCVPN Launcher in the APAC Region then please contact your APAC Support Team.

#### 2.1.3 Installation

This section describes the procedure to install SCVPN Launcher.

1. Right click on the Sabre Customer Virtual Private Network Launcher (SCVPN Launcher) installation executable file (Example: "Install\_SCVPNLauncher\_TN\_x.x.x\_x86.exe") and then click on the "Run as administrator" menu item.

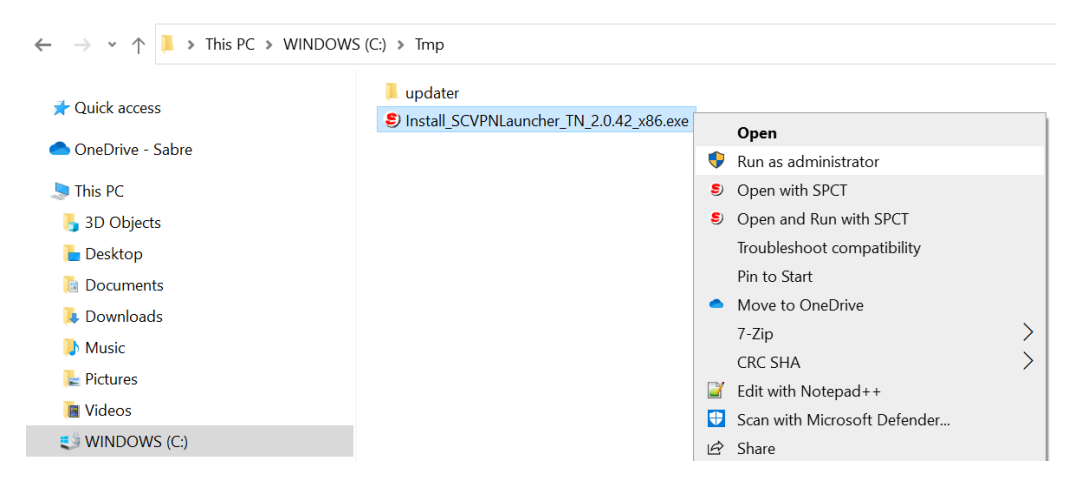

If the "User Access Control" window appears, click on the "Yes" button.

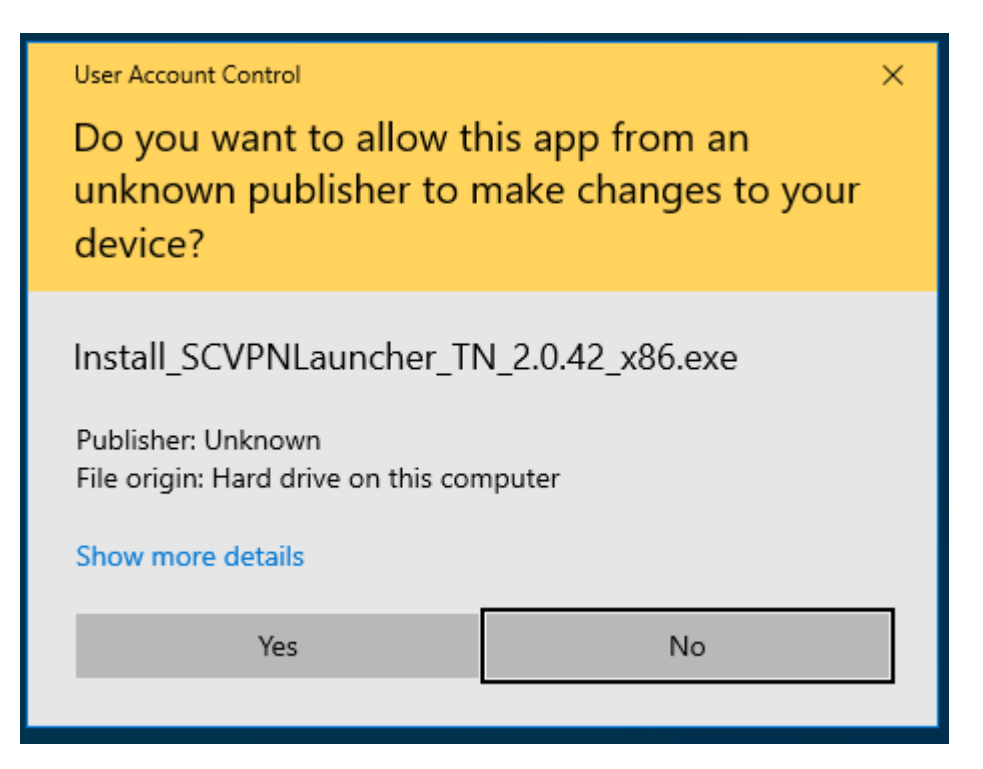

The "File Extracting..." window and then "Windows Installer" window will appear.

| File Extracting                            |        |
|--------------------------------------------|--------|
| Extracting SCVPN Launcher Installer files. |        |
| This may take several minutes.             |        |
| Please wait                                |        |
|                                            |        |
|                                            | Cancel |

2. After file extraction and installation preparation the "**Please read the SCVPNLauncher TN x.x** (**x.x.x**) **x86 Bit License Agreement**" window will appear. Click on the "**I accept the terms in the License Agreement**" checkbox and then click on the "**Install**" button.

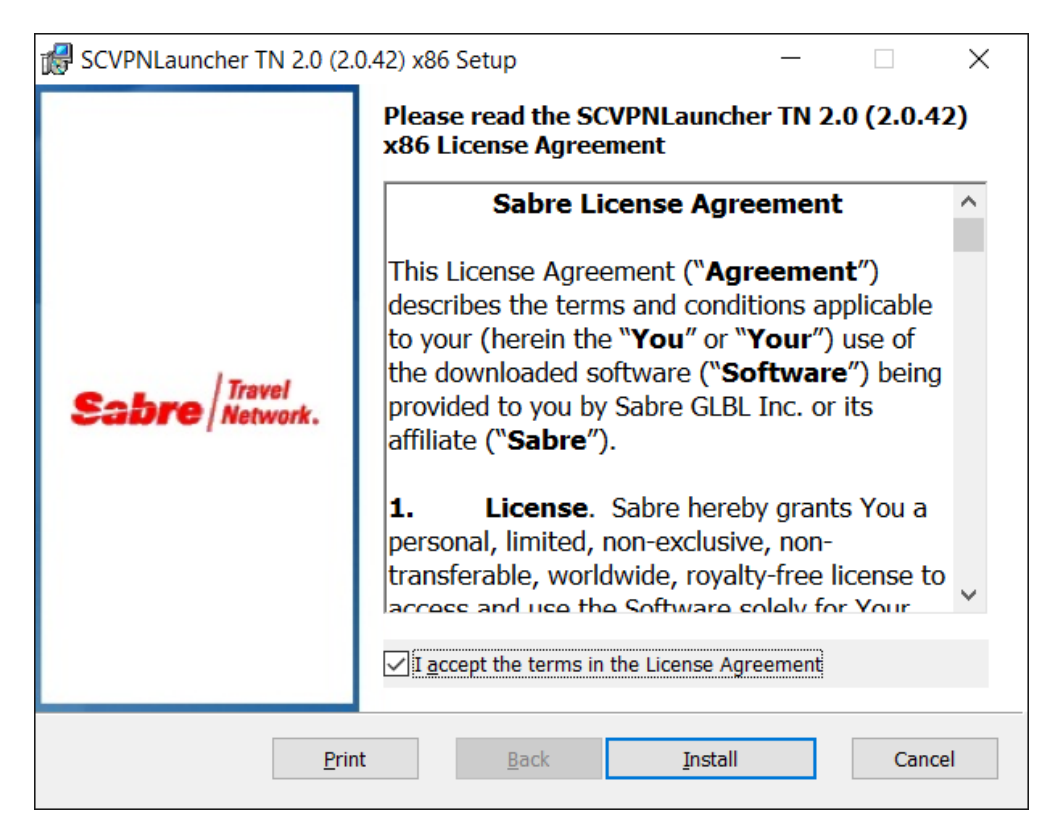

3. The "Installing SCVPNLauncher TN x.x (x.x.x) x86 Bit" window will appear. Click on the "Cancel" button to cancel the installation.

| ß | SCVPNLauncher TN 2.0 (2.0.42) x86 Setup        | 1              |              | _       |                | ×              |
|---|------------------------------------------------|----------------|--------------|---------|----------------|----------------|
|   | Installing SCVPNLauncher TN 2.0 (2             | 2.0.42) x86    |              | eab     | re   Tra<br>Ne | ivel<br>twork. |
|   | Please wait while the Setup Wizard installs SC | VPNLauncher TN | 2.0 (2.0.42  | .) x86. |                |                |
|   | Status:                                        |                |              |         |                |                |
|   |                                                |                |              |         |                |                |
|   |                                                |                |              |         |                |                |
|   |                                                |                |              |         |                |                |
|   |                                                |                |              |         |                |                |
|   |                                                | <u>B</u> ack   | <u>N</u> ext |         | Canc           | el             |

4. The "**Completed the SCVPNLauncher TN x.x** (**x.x.x**) **x86 Bit Setup Wizard**" window will appear. Click on the "<u>Finish</u>" button to complete the installation.

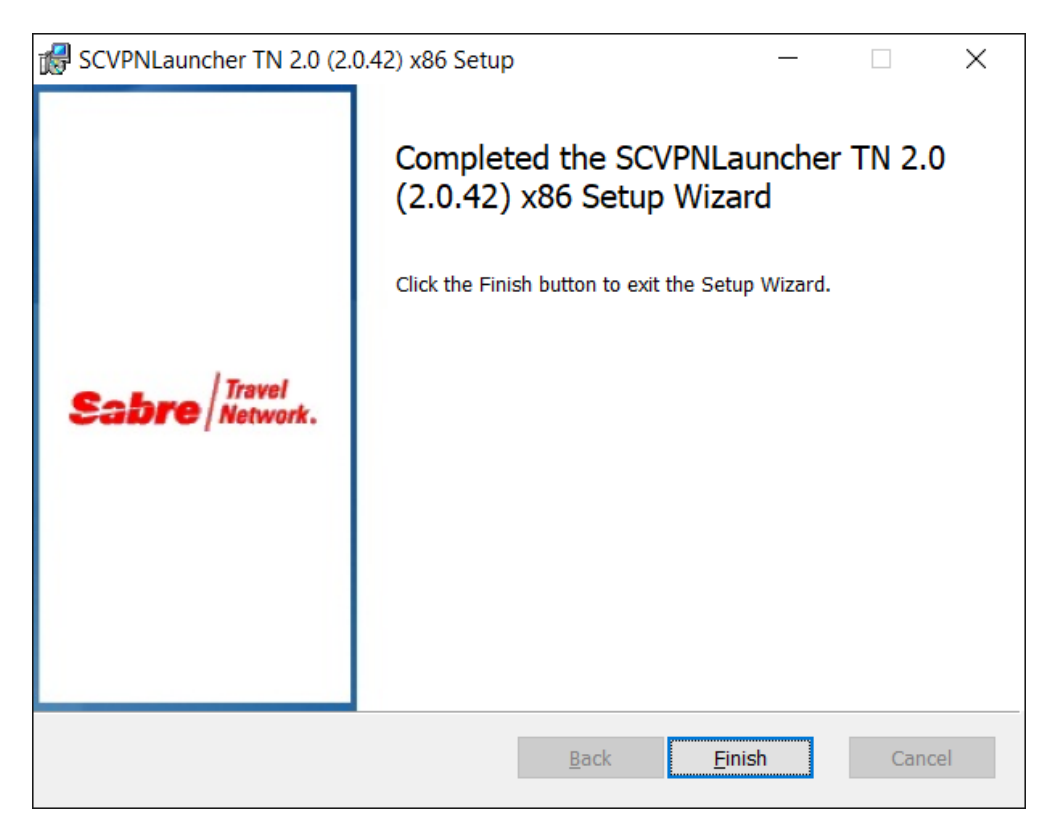

[Sabre Customer Virtual Private Network Launcher (SCVPN Launcher) User's Guide - Travel Network] August, 2022 Confidential and Proprietary Sabre GLBL Inc.

#### 2.1.7 Installation Repair

This section describes SCVPN Launcher's "**Repair**" procedures. After initial installation, if SCVPN Launcher becomes unstable or unresponsive, a repair from the SCVPN Launcher installer can be performed to attempt to correct issues.

1. Right click on the Sabre Customer Virtual Private Network Launcher (SCVPN Launcher) installation executable file (**Example: "Install\_SCVPNLauncher\_TN\_x.x.x\_x86.exe**") and then click on the "**Run as <u>a</u>dministrator**" menu item.

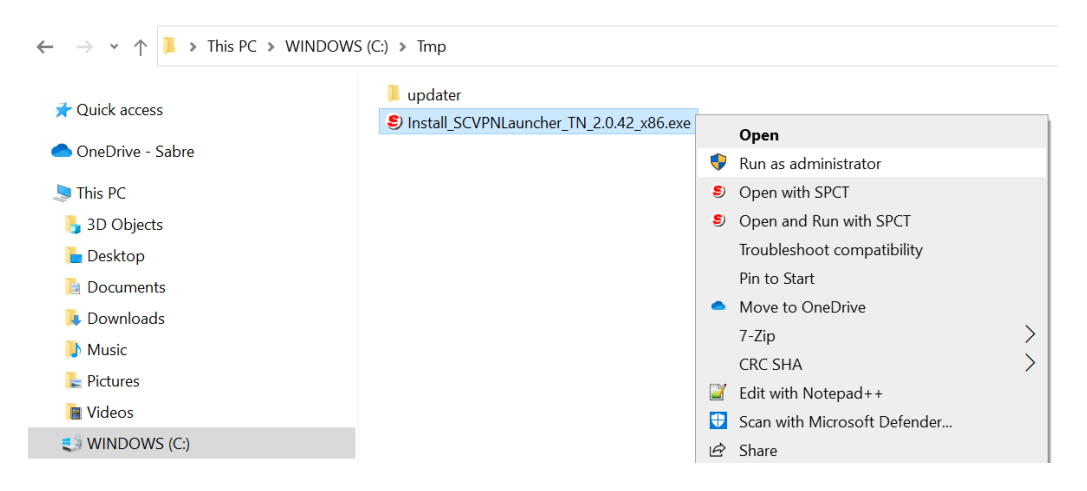

If the "User Access Control" window appears, click on the "Yes" button.

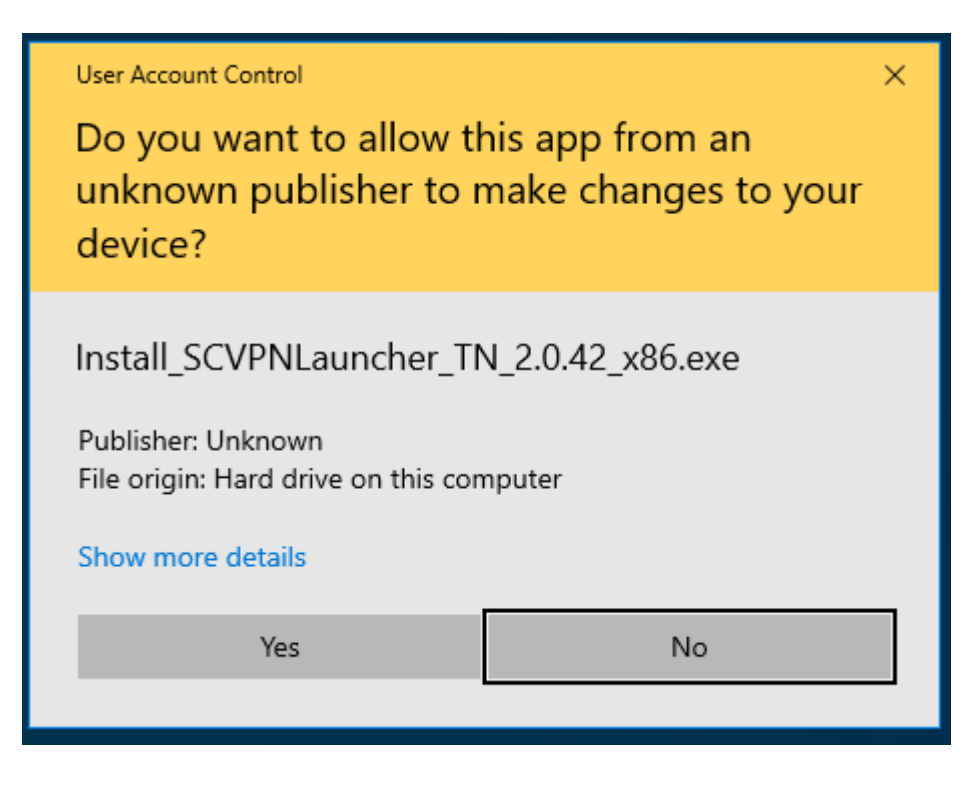

The "File Extracting..." window and then "Windows Installer" window will appear.

| File Extracting                                                                             |         |
|---------------------------------------------------------------------------------------------|---------|
| Extracting SCVPN Launcher Installer files.<br>This may take several minutes.<br>Please wait |         |
|                                                                                             | Cancel  |
|                                                                                             | Carloer |

2. The "Welcome to the SCVPNLauncher TN x.x (x.x.x) x86 Bit Setup Wizard" window will appear. Click on the "Next" button.

| 🕼 SCVPNLauncher TN 2.0 (2. | 0.42) x86 Setup                                                                                                    | _                                                                         |                             | ×          |
|----------------------------|----------------------------------------------------------------------------------------------------|---------------------------------------------------------------------------|-----------------------------|------------|
| Sabre Travel<br>Network.   | Welcome to the SCVPN<br>(2.0.42) x86 Setup Wiz<br>The Setup Wizard allows you to cha<br>SCVPNLauncher TN 2.0 (2.0.42) x8<br>your computer or to remove it from<br>to continue or Cancel to exit the Se | ILaunche<br>ange the way<br>6 features ar<br>9 your comput<br>tup Wizard. | e installed<br>ter. Click N | on<br>lext |
|                            | <u>B</u> ack                                                                                                    | <u>N</u> ext                                                              | Cano                        | cel        |

3. The "**Change, repair, or remove installation**" window will appear. For **Repair**, click on the "**Repair**" button to repair the SCVPN Launcher installation.

| 😹 SCVPNLauncher TN 2.0 (2.0.42) x86 Setup — 🗌 🖸                                                                                   | ×   |
|----------------------------------------------------------------------------------------------------|-----|
| Change, repair, or remove installation                                                                                            | ,   |
| Select the operation you wish to perform.                                                                                         | rk. |
| Change<br>SCVPNLauncher TN 2.0 (2.0.42) x86 has no independently selectable features.                                             |     |
| Repair<br>Repairs errors in the most recent installation by fixing missing and corrupt files,<br>shortcuts, and registry entries. |     |
| Remove SCVPNLauncher TN 2.0 (2.0.42) x86 from your computer.                                                                      |     |
| <u>B</u> ack <u>N</u> ext Cancel                                                                                                  |     |

4. After clicking on the "**Repair**" button, the "**Ready to repair SCVPNLauncher TN x.x** (**x.x.x**) **x86 Bit**" window will appear. Click on the "**Repair**" button to execute the repair procedure.

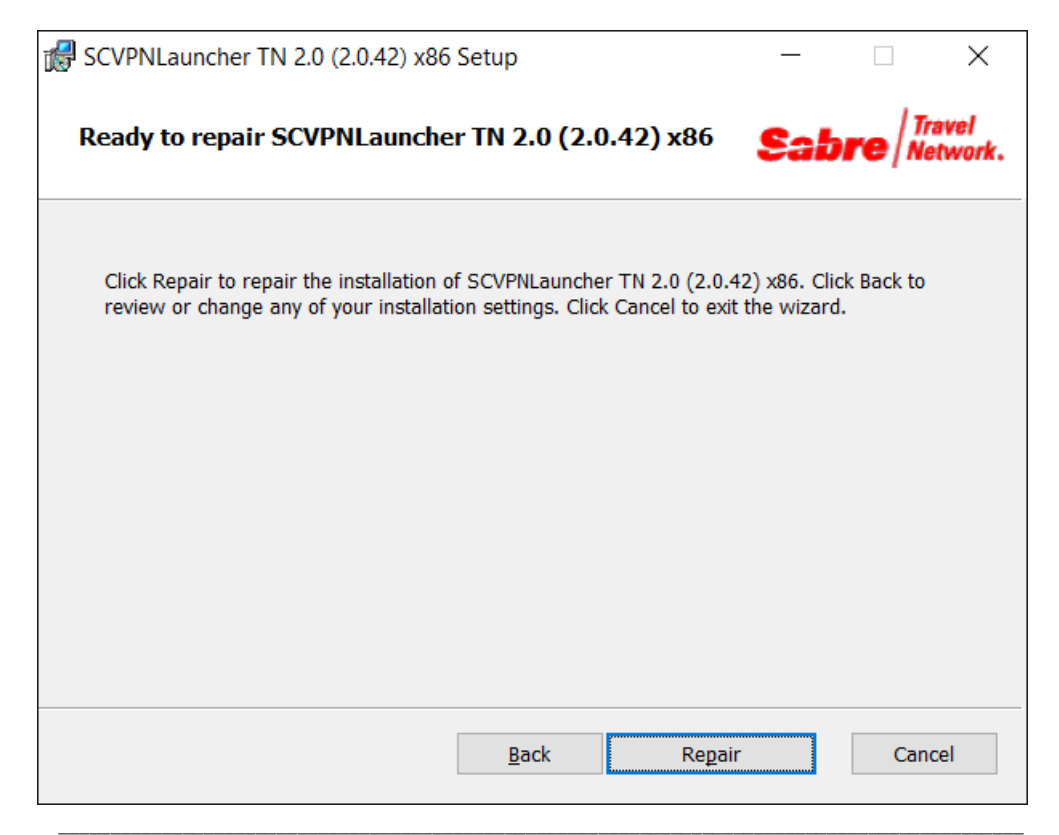

[Sabre Customer Virtual Private Network Launcher (SCVPN Launcher) User's Guide - Travel Network] August, 2022 Confidential and Proprietary Sabre GLBL Inc. 5. If the "Files in Use" window appears, click on the "Close the applications and attempt to restart them." radio button and then click on the "OK" button.

| 6 | SCVPNLauncher TN 2.0 (2.0.42) x86 Setup                                                                                                    | Х            |
|---|----------------------------------------------------------------------------------------------------|--------------|
|   | Files in Use                                                                                                    |              |
|   | Some files that need to be updated are currently in use.                                                                                                    | r <b>k</b> , |
|   | The following applications are using files that need to be updated by this setup. You can let<br>Setup Wizard close them and attempt to restart them or reboot the machine later. |              |
|   | OpenJDK Platform binary<br>SCVPNLauncher.exe                                                                                                    |              |
|   | • Close the applications and attempt to restart them.                                                                                                    |              |
|   |                                                                                                    |              |
|   | OK Cancel                                                                                                    |              |

6. The "Installing SCVPNLauncher TN x.x (x.x.x) x86 Bit" window will appear. Click on the "Cancel" button to cancel the installation.

| 🔀 SCVPNLauncher TN 2.0 (2.0.42) x86 Setup                           | _           |      | ×              |
|---------------------------------------------------------------------|-------------|------|----------------|
| Repairing SCVPNLauncher TN 2.0 (2.0.42) x86                         | Sab         |      | avel<br>twork. |
| Please wait while the Setup Wizard repairs SCVPNLauncher TN 2.0 (2. | .0.42) x86. |      |                |
| Status: Shutting down applications                                  |             |      |                |
|                                                                     |             |      |                |
|                                                                     |             |      |                |
|                                                                     |             |      |                |
|                                                                     |             |      |                |
| - De els - Di                                                       | out.        |      |                |
| <u>Back</u>                                                         | ext         | Cano | cei I          |

[Sabre Customer Virtual Private Network Launcher (SCVPN Launcher) User's Guide - Travel Network] August, 2022 Confidential and Proprietary Sabre GLBL Inc. 7. The "**Completed the SCVPNLauncher TN x.x** (**x.x.x**) **x86 Bit Setup Wizard**" window will appear. Click on the "<u>Finish</u>" button to complete the installation.

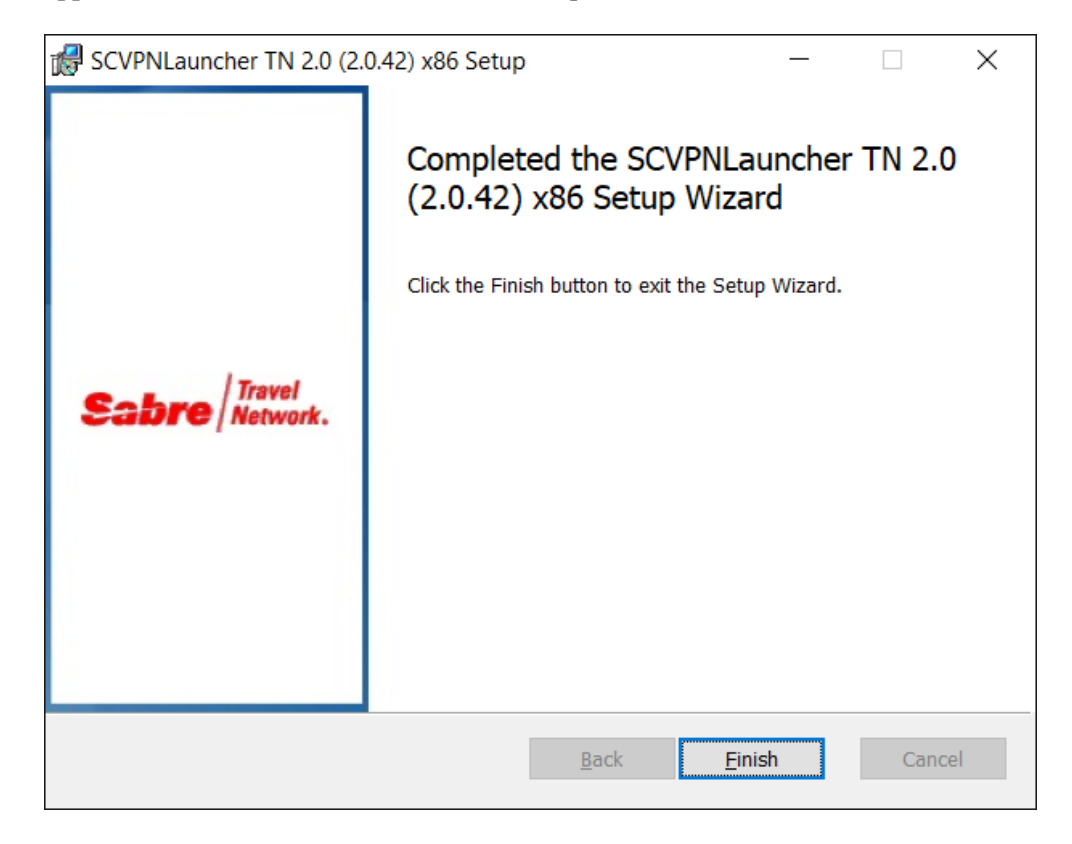

#### **3.1 Uninstalling**

SCVPN Launcher can be uninstalled from the Windows' "**Start Menu**" for Windows 7 64bit and Windows 10 64 bit. Make sure all applications that use SCVPN Launcher are shut down prior to uninstalling SCVPN Launcher.

#### 3.1.1 Windows' Start Menu Uninstall

1. Click on the Windows' "Start" menu and then navigate to and then click on the "SCVPN TN Launcher 2.1" folder. Right click on the "Uninstall SCVPN Launcher 2.1" menu item and then click on the "Run as <u>a</u>dministrator" menu item.

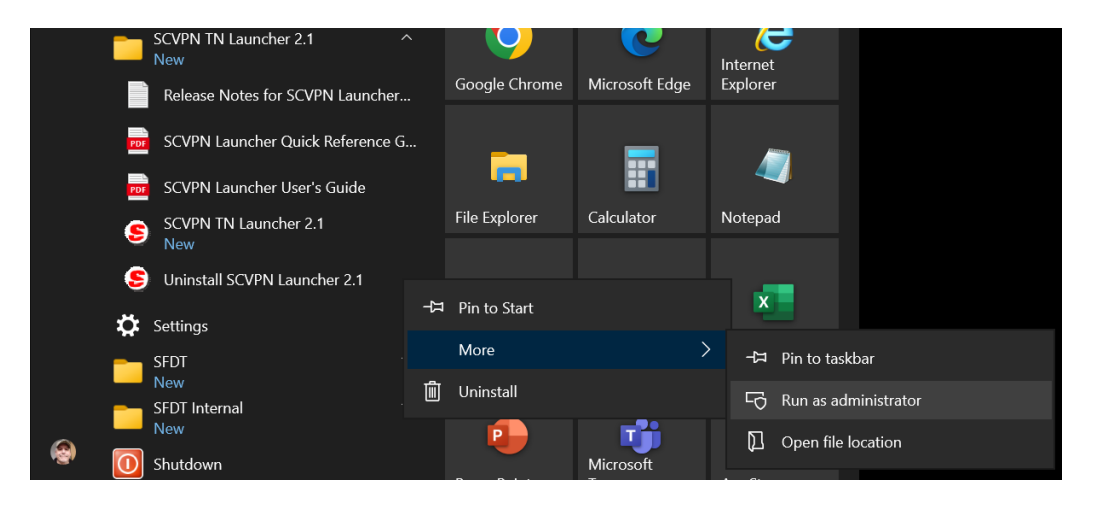

If the "User Access Control" window appears, click on the "Yes" button.

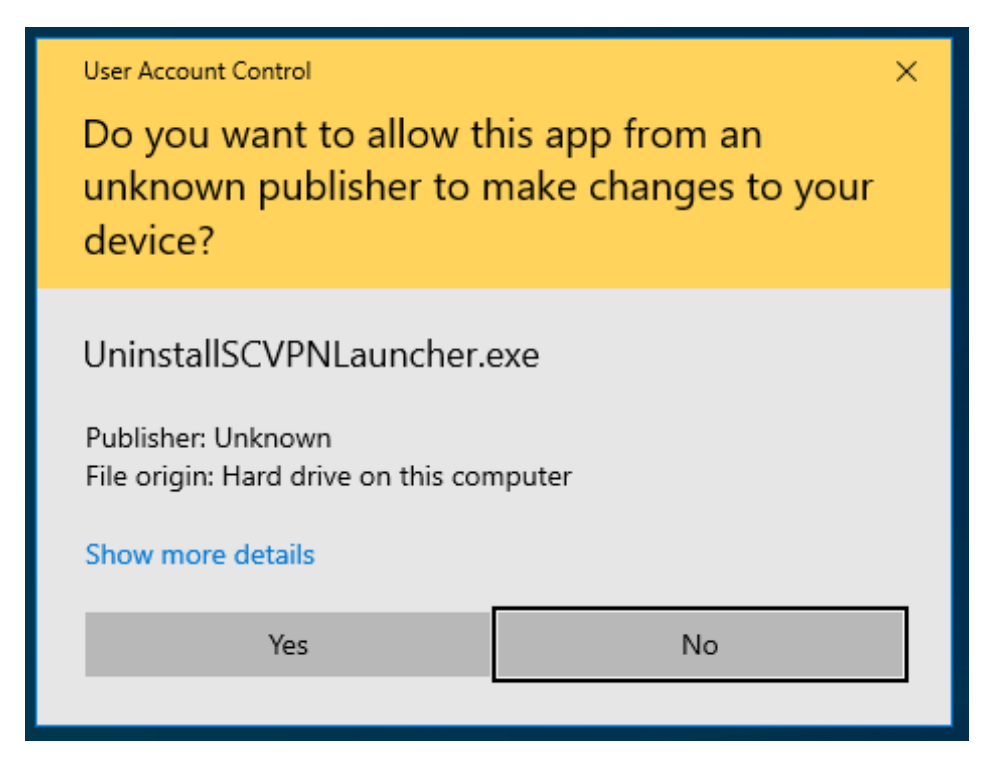

2. The "Windows Installer" window will appear. Click on the "Yes" button.

| Windows Installer                                | $\times$ |
|--------------------------------------------------|----------|
| Are you sure you want to uninstall this product? |          |
| Yes <u>N</u> o                                   |          |

The following windows will appear. Click "Cancel" to cancel the uninstall.

| SCVPNLauncher TN 2.0 (2.0.42) x86                  |                     |
|----------------------------------------------------|---------------------|
| Please wait while Windows configures SCVPNLauncher | TN 2.0 (2.0.42) x86 |
| Gathering required information                     |                     |
|                                                    | Cancel              |

3. If the following window appears, click on the "Automatically <u>close applications and</u> attempt to restart them after setup is complete." radio button and then click on the "OK" button.

| SCVPNLauncher TN 2.0 (2.0.42) x86                                                              | ×  |
|------------------------------------------------------------------------------------------------|----|
| The following applications should be closed before continuing the install                      | :  |
| OpenJDK Platform binary<br>SCVPNLauncher.exe                                                   |    |
| Automatically <u>close</u> applications and attempt to restart them after setu<br>is complete. | ıp |
| O Do <u>n</u> ot close applications. (A Reboot may be required.)                               |    |
| OK Cancel                                                                                      |    |

When the "SCVPNLauncher TN x.x (x.x.x) x86 Bit" window closes SCVPN Launcher has been uninstalled.

#### **3.1.2 SCVPN Launcher's Installation Remove**

This section describes SCVPN Launcher's "**Remove**" procedures from the SCVPN Launcher's installer.

1. Right click on the Sabre Customer Virtual Private Network Launcher (SCVPN Launcher) installation executable file (**Example: "Install\_SCVPNLauncher\_TN\_x.x.x\_x86.exe**") and then click on the "**Run as <u>a</u>dministrator**" menu item.

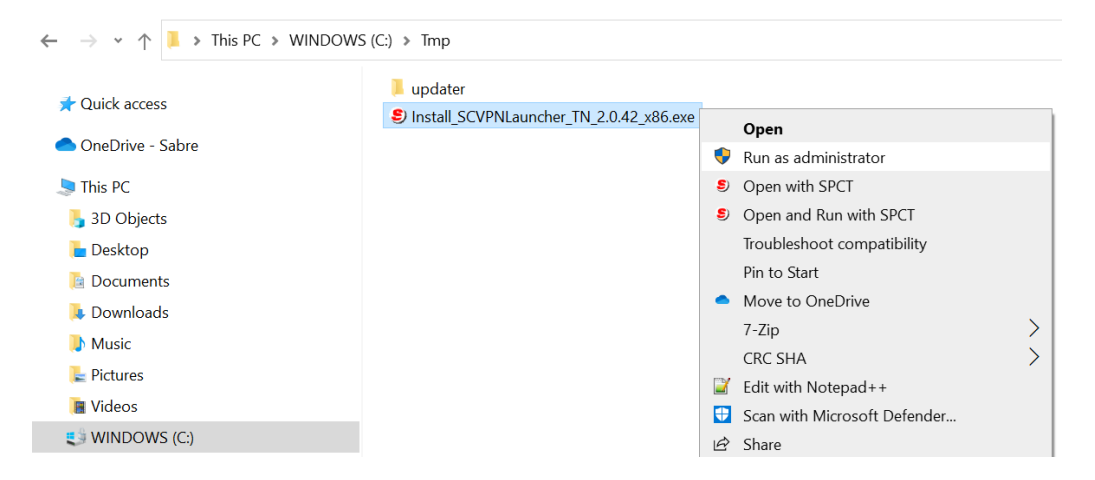

If the "User Access Control" window appears, click on the "Yes" button.

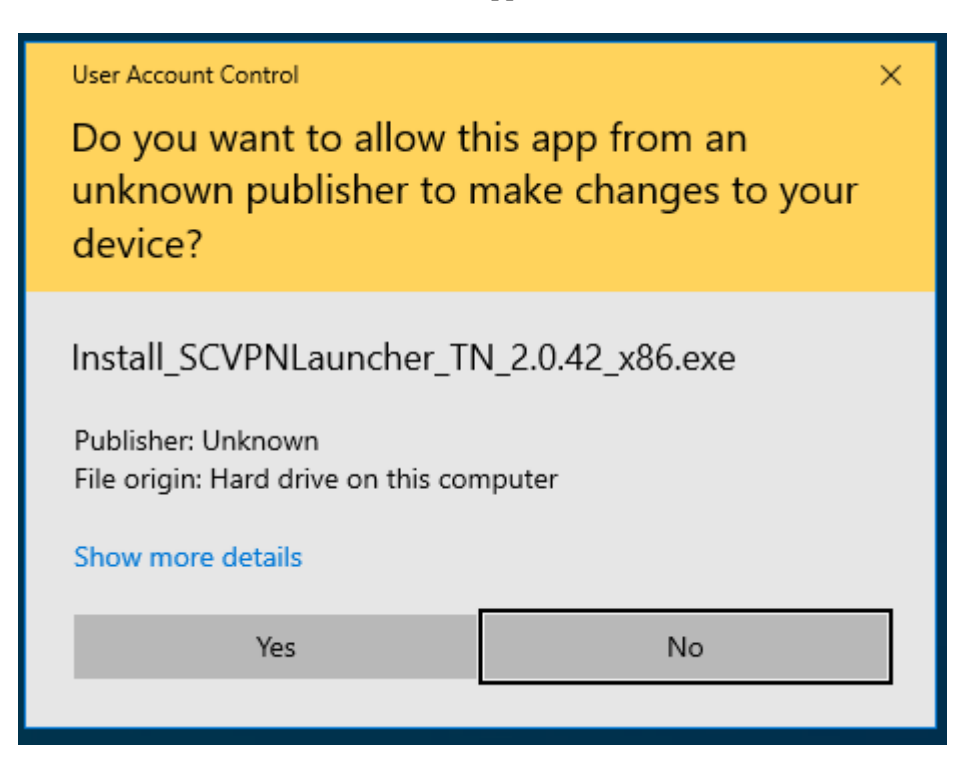

The "File Extracting..." window and then "Windows Installer" window will appear.

| File Extracting                            |        |
|--------------------------------------------|--------|
| Extracting SCVPN Launcher Installer files. |        |
| This may take several minutes.             |        |
| Please wait                                |        |
|                                            |        |
|                                            | Cancel |

2. The **"Welcome to the SCVPNLauncher TN x.x (x.x.x) x86 Bit Setup Wizard**" window will appear. Click on the **"Next**" button.

| 🕼 SCVPNLauncher TN 2.0 (2. | 0.42) x86 Setup                                                                                                    | _                                                                                  |         | $\times$            |
|----------------------------|----------------------------------------------------------------------------------------------------|------------------------------------------------------------------------------------|---------|---------------------|
| Sabre Travel<br>Network.   | Welcome to the SCVPI<br>(2.0.42) x86 Setup Wi<br>The Setup Wizard allows you to ch<br>SCVPNLauncher TN 2.0 (2.0.42) x6<br>your computer or to remove it fror<br>to continue or Cancel to exit the Se | NLaunche<br>zard<br>ange the way<br>36 features ar<br>n your compu<br>etup Wizard. | er TN 2 | 2.0<br>I on<br>Next |
|                            | <u>B</u> ack                                                                                                    | <u>N</u> ext                                                                       | Can     | cel                 |

3. The "**Change, repair, or remove installation**" window will appear. To remove the SCVPN Launcher installation, click on the "**<u>Remove</u>**" button.

| Reversion of the set of the set o | _           |                | ×      |
|----------------------------------------------------------------------------------------------------|-------------|----------------|--------|
| Change, repair, or remove installation                                                                                                    |             | / Tr           | avel   |
| Select the operation you wish to perform.                                                                                                    | Sab         | <b>re</b>   Ne | twork. |
|                                                                                                    |             |                |        |
| <u>C</u> hange                                                                                                    |             |                |        |
| SCVPNLauncher TN 2.0 (2.0.42) x86 has no independently s                                                                                                    | electable f | features.      |        |
|                                                                                                    |             |                |        |
| Regair                                                                                                    |             |                |        |
| Repairs errors in the most recent installation by fixing missi<br>shortcuts, and registry entries                                                                                                    | ng and cor  | rrupt files,   |        |
|                                                                                                    |             |                |        |
| <u>R</u> emove                                                                                                    |             |                |        |
| Removes SCVPNLauncher TN 2.0 (2.0.42) x86 from your co                                                                                                    | mputer.     |                |        |
|                                                                                                    |             |                |        |
|                                                                                                    |             |                |        |
| <u>B</u> ack <u>N</u> e                                                                                                    | xt          | Cano           | el     |
|                                                                                                    |             |                |        |

4. After clicking on the "<u>Remove</u>" button, the "**Ready to remove SCVPNLauncher TN x.x** (**x.x.x**) **x86 Bit**" window will appear. Click on the "<u>Remove</u>" button to execute the removal procedure.

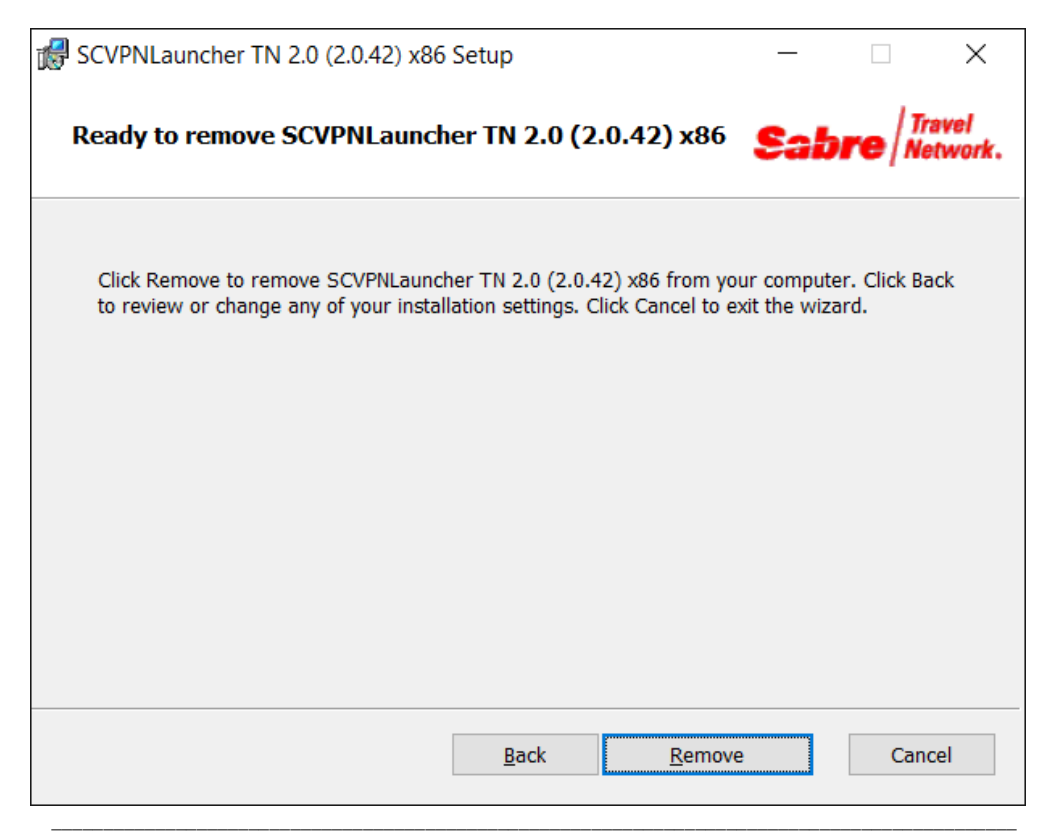

<sup>[</sup>Sabre Customer Virtual Private Network Launcher (SCVPN Launcher) User's Guide - Travel Network] August, 2022 Confidential and Proprietary Sabre GLBL Inc.

5. If the "Files in Use" window appears, click on the "Close the applications and attempt to restart them." radio button and then click on the "OK" button.

| 6 | SCVPNLauncher TN 2.0 (2.0.42) x86 Setup                                                                                                    | Х            |
|---|----------------------------------------------------------------------------------------------------|--------------|
|   | Files in Use                                                                                                    |              |
|   | Some files that need to be updated are currently in use.                                                                                                    | r <b>k</b> , |
|   | The following applications are using files that need to be updated by this setup. You can let<br>Setup Wizard close them and attempt to restart them or reboot the machine later. |              |
|   | OpenJDK Platform binary<br>SCVPNLauncher.exe                                                                                                    |              |
|   | • Close the applications and attempt to restart them.                                                                                                    |              |
|   |                                                                                                    |              |
|   | OK Cancel                                                                                                    |              |

6. The "Removing SCVPNLauncher TN x.x (x.x.x) x86 Bit" window will appear.

| SCVPNLauncher TN 2.0 (2.0.42) x86 Setup                         | _             |         | ×                |
|-----------------------------------------------------------------|---------------|---------|------------------|
| Removing SCVPNLauncher TN 2.0 (2.0.42) x86                      | Sal           | bre / M | ravel<br>etwork. |
| Please wait while the Setup Wizard removes SCVPNLauncher TN 2.0 | ) (2.0.42) x8 | 6.      |                  |
| Status: Shutting down applications                              |               |         |                  |
|                                                                 |               |         |                  |
|                                                                 |               |         |                  |
|                                                                 |               |         |                  |
|                                                                 |               |         |                  |
|                                                                 |               | F       |                  |
| Back                                                            | <u>N</u> ext  | Can     | cel              |

7. The "Completed the SCVPNLauncher TN x.x (x.x.x) x86 Bit Setup Wizard" window will appear. Click on the "<u>Finish</u>" button to complete.

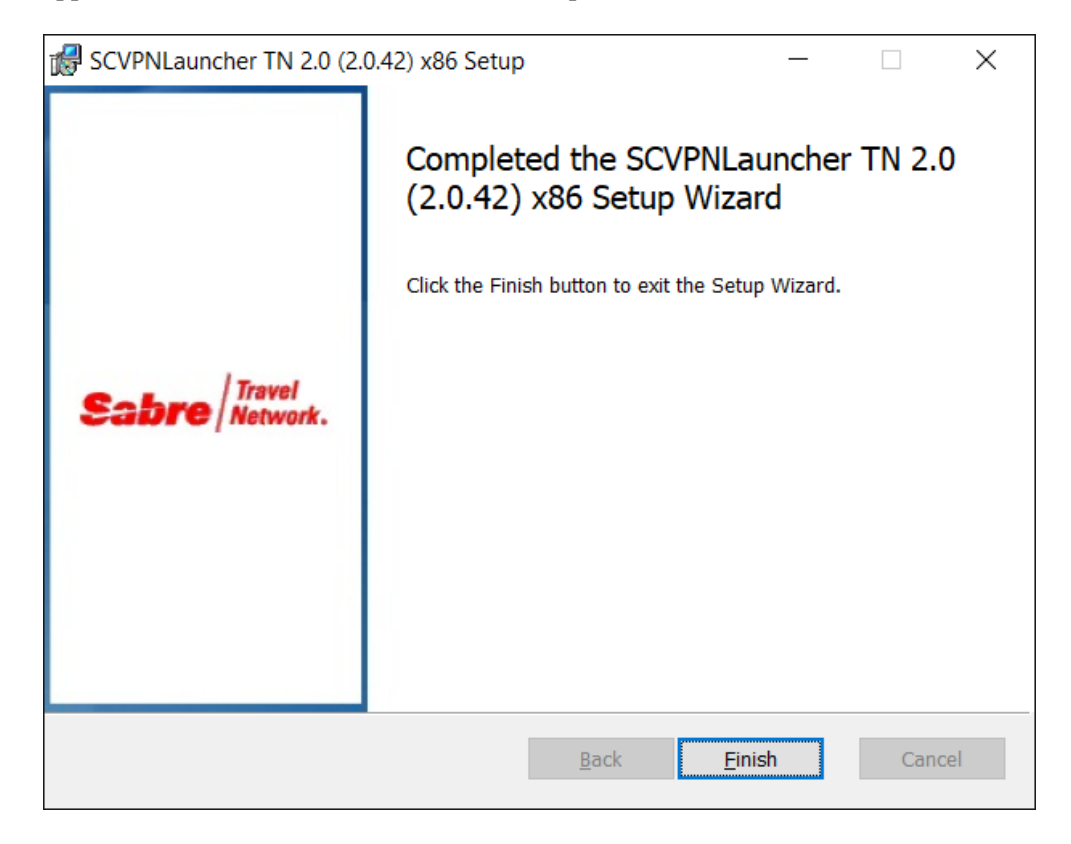

## **Using SCVPN Launcher**

## 4

#### 4.1 Running SCVPN Launcher

This Section describes the procedure for running the SCVPN Launcher.

SCVPN Launcher can be started with the following steps from the Windows' "**Start**" menu or from the "**SCVPN TN Launcher 2.1**" Desktop Icon.

#### Run From Windows' "Start" Menu:

Click on the Windows' "Start" menu and then navigate to and click on the "SCVPN TN Launcher 2.1" folder. Then click on the "SCVPN TN Launcher 2.1" menu item.

#### **Run From SCVPN Launcher Desktop Icon:**

Double click on the "SCVPN TN Launcher 2.1" icon on the desktop.

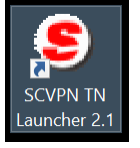

1. The following Splash Screen will briefly appear and then the SCVPN Launcher Icon will appear in the Windows' System Tray.

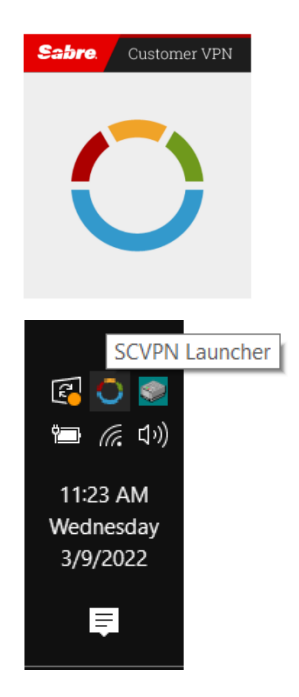

2. The first time SCVPN Launcher is run, the "**Windows Security Alert**" window may appear. Select the type of network you are on and then click on the "**Allow Access**" button.

| urity Alert                         |                                                                                                    | ×           |
|-------------------------------------|----------------------------------------------------------------------------------------------------|-------------|
| ws Firewa                           | l has blocked some features of this app                                                                                                    |             |
| as blocked som                      | e features of OpenJDK Platform binary on all public and private                                                                                                    |             |
| Name:                               | OpenJDK Platform binary                                                                                                    |             |
| Publisher:                          | Eclipse Adoptium                                                                                                    |             |
| Path:                               | C:\program files\scvpnlauncher tn\jre\bin\java.exe                                                                                                    |             |
| tform binary to                     | communicate on these networks:                                                                                                    |             |
| vorks, such as n                    | ny home or work network                                                                                                    |             |
| orks, such as the<br>se networks of | ose in airports and coffee shops (not recommended<br>ten have little or no security)                                                                                               |             |
| of allowing an a                    | app through a firewall?                                                                                                    |             |
|                                     | PAllow access Cance                                                                                                    | 1           |
|                                     | urity Alert<br>WS Firewal<br>as blocked some<br>Name:<br>Publisher:<br>Path:<br>tform binary to<br>vorks, such as main<br>wrks, such as the<br>se networks off<br>of allowing an a | urity Alert |

3. Right click on the SCVPN Launcher Windows' System Tray Icon to open the SCVPN Launcher's menu.

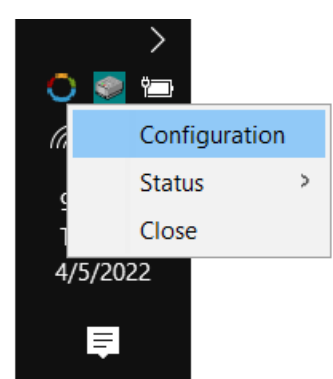

#### Menu Items:

#### **Configuration Menu Item:**

The "**Configuration**" menu item provides the ability to configure SCVPN Launcher's Connection, Proxy, and Logging.

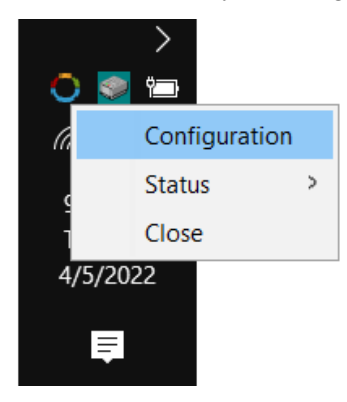

#### **Status Menu Item:**

The "**Status**" menu item will display the applications that have connected through SCVPN and their connection status.

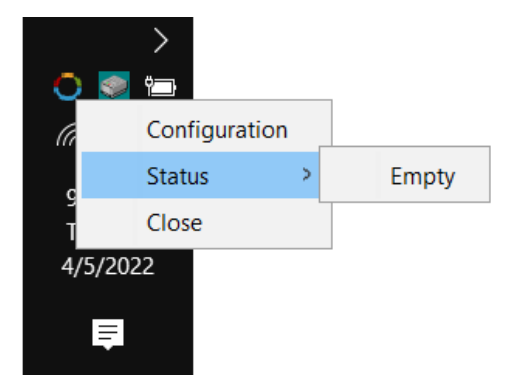

#### **Close Menu Item:**

The "Close" menu item will close SCVPN Launcher.

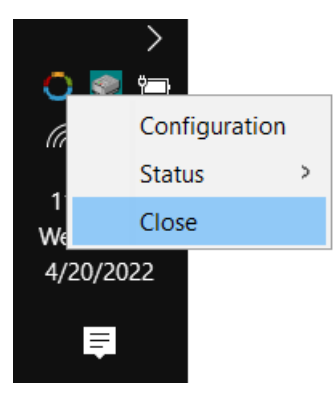

#### 4.2 Configure SCVPN Launcher Proxy

This Section describes the procedure for configuring a Proxy in the SCVPN Launcher application.

- **Note:** If the SCVPN launcher's configuration dialog appears to have missing elements or artifact issues, it may be due to windows scaling changes made during the user's session. To fix the issue, restart the computer after the scaling changes have been made.
- 1. Right click on the SCVPN Launcher Windows' System Tray Icon to open the SCVPN Launcher's menu and then click on the "**Configuration**" menu item.

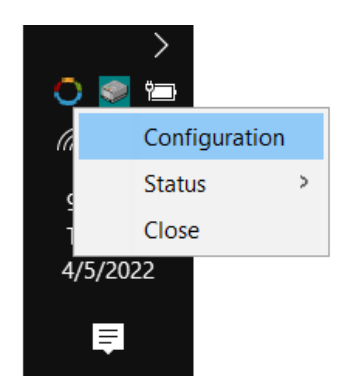

2. The "SCVPN Launcher 2.1.xx Configuration" window will appear.

| SCVPN Launcher 2.0.34 Configuration | ×      |
|-------------------------------------|--------|
| Logging: OFF 🗸                      |        |
| Use Direct Connection               |        |
| O Enable Proxy Configuration        |        |
| Proxy Settings                      | Port:  |
|                                     | 80     |
| Enable Proxy Authentication         |        |
| User:                               |        |
| Domain:                             |        |
| Password:                           |        |
| Allow 'Basic' Authentication        |        |
| OK                                  | Cancel |

- "Use Direct Connection" No proxy is used.
- **"Enable Proxy Configuration"** Configure the Proxy Sever directly with HTTP Proxy Address and Port.
- "Enable Proxy Authentication" Configure the Proxy Server with User, Domain (optional, can be left blank), and Password.
- "Allow 'Basic' Authentication" Allows for "Basic" proxy authentication if the configured proxy server requests 'Basic' authentication.

#### 4.2.1 Configuring Logging

This section describes the procedure for configuring logging in the SCVPN Launcher's configuration window.

1. Use the "Logging" drop down menu to select logging, either "ON" or "OFF". Click on the "OK" button to confirm the changes or click on the "Cancel" button to cancel the changes.

| SCVPN Laund                     | cher 2.0.34 Configuration    | Х  |
|---------------------------------|------------------------------|----|
| Logging: OFF V                  |                              |    |
| Use LOFF                        | hection                      |    |
| Enable Proxy C                  | onfiguration                 |    |
| Proxy Settings —<br>HTTP Proxy: | Port:                        |    |
|                                 | 80                           |    |
| Enable Proxy                    | Authentication               |    |
| User:                           |                              |    |
| Domain:                         |                              |    |
| Password:                       |                              |    |
|                                 | Allow 'Basic' Authentication |    |
|                                 | OK Canc                      | el |

2. If logging is set to "**ON**", open a Windows Explorer window and navigate to the "**C:\Users\<UserName>\.sabre\.scvpnLauncher\logs**" directory to view the log files.

| C:\Users\Customer Access\.sabre\.scvpnLauncher\logs |               |       |
|-----------------------------------------------------|---------------|-------|
| Name                                                | Туре          | Size  |
| scvpnlauncher.log                                   | Text Document | 1 KB  |
| scvpnlauncher.log.bak                               | BAK File      | 12 KB |

#### 4.2.2 Configuring Proxy

This section describes the procedure for configuring Proxy Settings in the SCVPN Launcher's configuration window.

1. Click on the "Enable Proxy Configuration" radio button to enable Proxy Settings.

| SCVPN Laund         | her 2.0.34 Configuration     | Х  |
|---------------------|------------------------------|----|
| Logging: OFF $\lor$ |                              |    |
| O Use Direct Conr   | nection                      |    |
| Enable Proxy C      | onfiguration                 |    |
| Proxy Settings      |                              |    |
| HTTP Proxy:         | Port:                        |    |
| Enable Proxy        | Authentication               |    |
| User:               |                              |    |
| Domain:             |                              |    |
| Password:           |                              |    |
|                     | Allow 'Basic' Authentication |    |
|                     | OK Canc                      | el |

2. Enter the proxy host into the "**HTTP Proxy**" field and then the port number into the "**Port**" field.

| SCVPN Laund         | cher 2.0.34 Configuration    | ×      |
|---------------------|------------------------------|--------|
| Logging: OFF $\lor$ | ]                            |        |
| O Use Direct Con    | nection                      |        |
| Enable Proxy C      | onfiguration                 |        |
| Proxy Settings      |                              | Dort   |
| my proxy com        |                              | 80     |
|                     | Authoritori                  |        |
|                     | Authentication               |        |
| User:               |                              |        |
| Domain:             |                              |        |
| Password:           |                              |        |
|                     | Allow 'Basic' Authentication |        |
|                     | ОК                           | Cancel |

3. If the proxy requires authentication, click on the "Enable Proxy Authentication" checkbox.

| SCVPN Launcher 2.0.34 Configuration | ×      |
|-------------------------------------|--------|
| Logging: OFF 🗸                      |        |
| O Use Direct Connection             |        |
| Enable Proxy Configuration          |        |
| Proxy Settings                      |        |
| HTTP Proxy:                         | Port:  |
| my.proxy.com                        | 80     |
| Enable Proxy Authentication         |        |
| User:                               |        |
| Domain:                             |        |
| Password:                           |        |
| Allow 'Basic' Authentication        |        |
| OK                                  | Cancel |

4. Enter the proxy user into the "**User**" field, then the optional domain into the "**Domain**" field (this field can be left blank if no domain parameter is required for the proxy), and then the proxy password for the "**Password**" field.

| SCVPN Laun       | cher 2.0.34 Configuration    | ×      |
|------------------|------------------------------|--------|
| Logging: OFF 🗸   | ]                            |        |
| O Use Direct Con | nection                      |        |
| Enable Proxy C   | Configuration                |        |
| Proxy Settings   |                              | Port:  |
| my.proxy.com     |                              | 80     |
| Enable Proxy     | Authentication               |        |
| User:            | user                         |        |
| Domain:          | domain                       |        |
| Password:        | •••••                        |        |
|                  | Allow 'Basic' Authentication |        |
|                  | OK                           | Cancel |

5. Check the "Allow 'Basic' Authentication" checkbox for "Basic" proxy authentication if the configured proxy server requests 'Basic' authentication.

| SCVPN Laun                  | cher 2.0.34 Configuration    | ×      |  |  |
|-----------------------------|------------------------------|--------|--|--|
| Logging: OFF 🗸              | ]                            |        |  |  |
| O Use Direct Connection     |                              |        |  |  |
| Enable Proxy C              | Configuration                |        |  |  |
| Proxy Settings              |                              |        |  |  |
| HTTP Proxy:                 |                              | Port:  |  |  |
| my.proxy.com                |                              | 80     |  |  |
| Enable Proxy Authentication |                              |        |  |  |
| User:                       | user                         |        |  |  |
| Domain:                     | domain                       |        |  |  |
| Password:                   | •••••                        |        |  |  |
|                             | Allow 'Basic' Authentication |        |  |  |
|                             | OK                           | Cancel |  |  |
|                             | UK                           | Cancel |  |  |

If the configured proxy only allows for Basic authentication and this checkbox is not checked, the proxy authentication will fail.

- **Note:** This is a less secure method of proxy authentication that is normally disabled in Java. If your proxy server uses this form of authentication, enable this checkbox. It is recommended to leave this setting unchecked and use a different form of proxy authentication (Digest or NTLM).
- 6. Click on the "**OK**" button to confirm the changes or the "**Cancel**" button to discard the changes.

If the "**Allow 'basic' Authentication**" checkbox was changed, the SCVPN Launcher will require a restart. The following window will appear.

Click on the "**Yes**" button to restart the SCVPN Launcher or "**No**" to save the changes and restart later. Enabling/Disabling 'Basic' authentication will only be completed after a restart of the SCVPN Launcher.

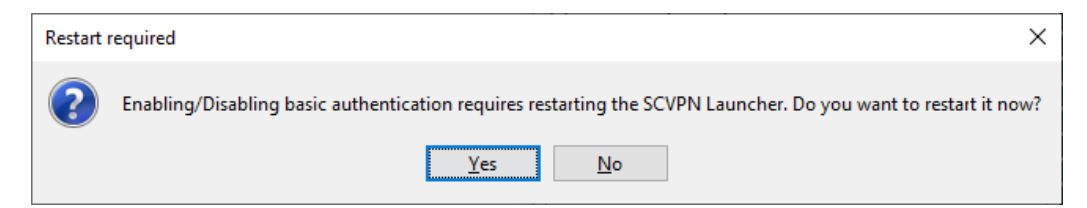

This section describes the procedure for using SCVPN enabled applications with SCVPN (For example: SJPM version 1.7.22 and later are compatible with SCVPN.).

- 1. After an SCVPN enabled application launches and it attempts to connect to Sabre, the "SCVPN Launcher x.x.x Sabre Login" window will appear.
  - a. Type credentials into the "Agent ID", "Password", and "PCC" fields.
  - b. Click on the "**Remember Agent ID and PCC**" checkbox to retain these on future logins.

| c. | Click on | the | <b>"SIGN</b> | IN" | button. |
|----|----------|-----|--------------|-----|---------|
|    |          |     |              |     |         |

| SCVPN Launcher 2.1.0 - Sabre Login                                               | × |
|----------------------------------------------------------------------------------|---|
|                                                                                  |   |
|                                                                                  |   |
| Sabre.                                                                           |   |
| SCUDN Sign In                                                                    |   |
| SCVFIN SIGII III                                                                 |   |
| Sabre Travel Network                                                             |   |
|                                                                                  |   |
| Agent ID                                                                         |   |
|                                                                                  |   |
| Password                                                                         |   |
|                                                                                  |   |
| PCC                                                                              |   |
|                                                                                  |   |
| SIGN IN                                                                          |   |
|                                                                                  |   |
| Earrant paceword?                                                                |   |
| i orgot passworu:                                                                |   |
|                                                                                  |   |
| Cohro                                                                            |   |
| Sature, © 2022 Sabre GLBL Inc. Privacy Policy Contact Us Copyright and trademark |   |
| Remember Agent ID and PCC                                                        |   |

**Note:** After an application sends a request to sign into SCVPN, the user has 60 seconds to sign in before the dialog times out and closes. The application requesting the SCVPN sign in will retry after a short period, showing the sign in dialog again.

2. To verify an application is using SCVPN, right click on the SCVPN Launcher Windows' System Tray Icon and then click on the "**Status**" menu item. Verify the application executed is listed under the "**Status**" menu item and green.

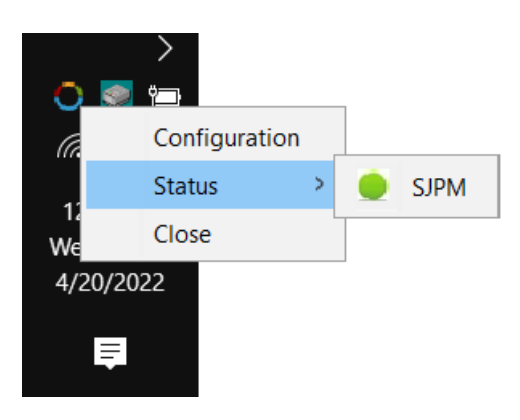

#### 4.3.1 Temporary Password Reset

This section describes the procedure for resetting a password if an account was set with a temporary password. This scenario appears when a user has received a temporary password.

- 1. After an SCVPN enabled application launches and it attempts to connect to Sabre, the "SCVPN Launcher x.x.x Sabre Login" window will appear. Type credentials into the fields and then click on the "SIGN IN" button.
- 2. After a successful sign in, the following window will appear. Enter the temporary password into the "**Current Password**" field, then the new password to be used in the "**New Password**" and "**Confirm Password**" fields. Click on the "**Submit**" button to confirm the change.

| SCVPN Launcher 2.0.33 - Sabre Login                                             | - | × |
|---------------------------------------------------------------------------------|---|---|
|                                                                                 |   |   |
| Sabre                                                                           |   |   |
| Enterprise Sign In                                                              |   |   |
| Sabre Travel Network                                                            |   |   |
| Your password expired! Please change password.                                  |   |   |
| Current Password                                                                |   |   |
| New Password                                                                    |   |   |
| Confirm Password                                                                |   |   |
| BACK SUBMIT                                                                     |   |   |
|                                                                                 |   |   |
|                                                                                 |   |   |
| Sabre. © 2022 Sabre GLBL Inc. Privacy Policy Contact Us Copyright and trademark |   |   |
|                                                                                 |   |   |

[Sabre Customer Virtual Private Network Launcher (SCVPN Launcher) User's Guide - Travel Network] August, 2022 Confidential and Proprietary Sabre GLBL Inc.

3. After a password reset, the login page will display with the information that the password has been successfully changed.

| SCVPN Lau | uncher 2.1.0 - Sabre Login                                               | × |
|-----------|--------------------------------------------------------------------------|---|
|           |                                                                          |   |
|           | Cabra                                                                    |   |
|           | Sapre.                                                                   |   |
|           | SCVPN Sign In                                                            |   |
|           | Sabre Travel Network                                                     |   |
|           | Agent ID                                                                 |   |
|           | Password                                                                 |   |
|           | PCC                                                                      |   |
|           | SIGN IN                                                                  |   |
|           | Forgot password?                                                         |   |
|           |                                                                          |   |
| Sabre     | © 2022 Sabre GLBL Inc. Privacy Policy Contact Us Copyright and trademark |   |
|           | Remember Agent ID and PCC                                                |   |

This section describes the procedure to shut down SCVPN Launcher.

- 1. Shut down all applications that make use of SCVPN.
- 2. Right click on the "SCVPN Launcher" icon in the Windows' System Tray and then click on the "Close" menu item. This will close SCVPN Launcher.

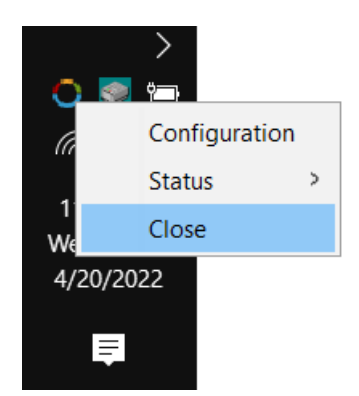

## Troubleshooting

#### **5.1 Collect SCVPN Launcher logging**

If issues arise during SCVPN Launcher execution, your Sabre Representative may ask you to collect debug logging on the startup of the SCVPN Launcher. Follow the steps below to run SCVPN Launcher and enable startup debug logging.

- 1. Refer to "Section 4.2.1" to configure logging.
- 2. After log collection is completed, shut down SCVPN Launcher (Refer to "Section 4.4").
- 3. Navigate to the "C:\Users\<UserName>\.sabre\.scvpnLauncher\logs" directory to view the log files.

| C:\Users\Customer Access\.sabre\.scvpnLauncher\logs |               |       |  |
|-----------------------------------------------------|---------------|-------|--|
| Name                                                | Туре          | Size  |  |
| scvpnlauncher.log                                   | Text Document | 1 KB  |  |
| scvpnlauncher.log.1                                 | 1 File        | 3 KB  |  |
| scvpnlauncher.log.bak                               | BAK File      | 1 KB  |  |
| scvpnlauncher.log.bak.1                             | 1 File        | 12 KB |  |

4. Zip up the contents of the directory and send it to your Sabre representative. Make sure the file's extension is "**.sabre.zip**".

| Name             | Туре             | Size  |
|------------------|------------------|-------|
| 🔢 logs.sabre.zip | Compressed (zipp | 16 KB |